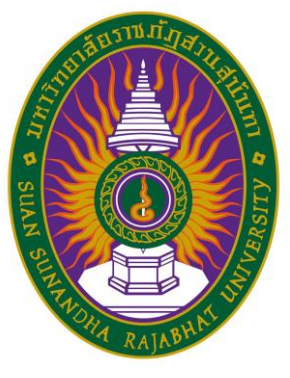

# ເບດໂົເບົາລຸດດູບູດອຣັກດັເບອຣອດເປັອອດອບີ່ດູ ດໍ່ມີເຮືອດແບອີບບະອນເພື່ອ ອັດແູບເບຼາອີໄບບັດຂອ (offlofthog f ຕໍ່ກັບອອ)

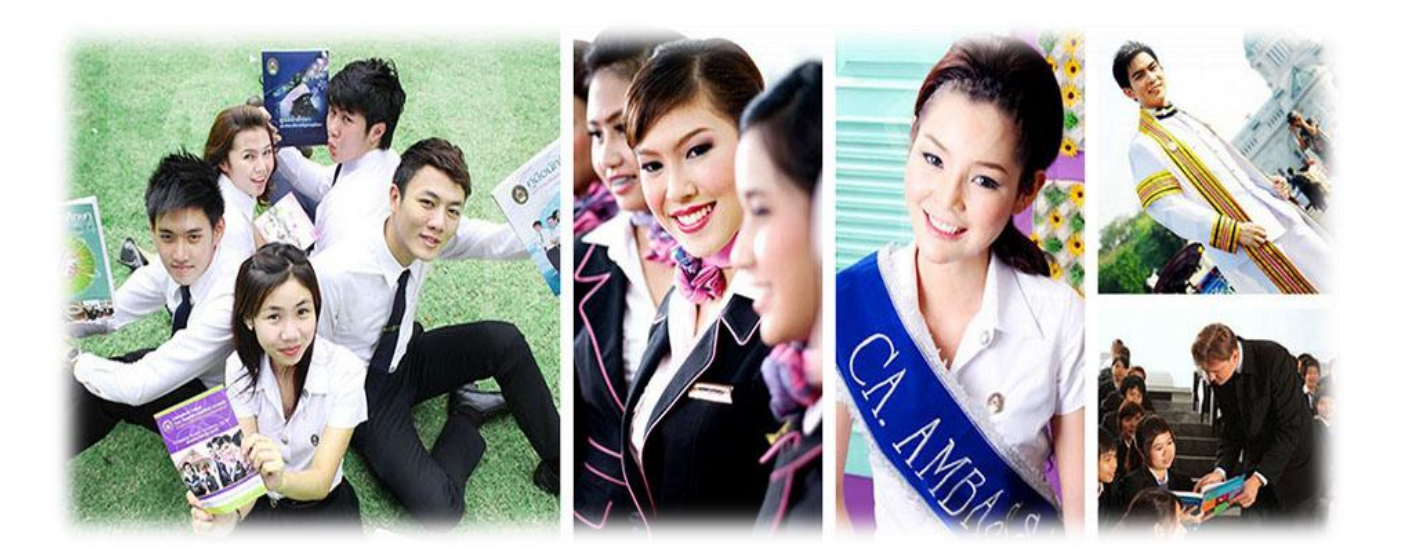

## **പടഞ്ച്നട്**നന 2534

คู่มือการสมัครสอบคัดเลือกบุคคลเข้าศึกษา ระดับปริญญาตรี ผ่านระบบอินเตอร์เน็ต ประจำปีการศึกษา 2564 (รอบที่ 1 Portfolio)

วิธีการสมัครสอบคัดเลือกบุคคลเข้าศึกษา ระดับปริญญาตรี ผ่านระบบอินเตอร์เน็ต (รอบ Portfolio) ประกอบด้วย 2 หัวข้อ ดังนี้

- 1. การเข้าสู่ระบบ
- 2. วิธีการสมัคร ดังนี้

## 1. การเข้าสู่ระบบ ดังนี้

1.1 เข้าไปที่ http://admission.ssru.ac.th/ จะปรากฎหน้าจอ ดังภาพ

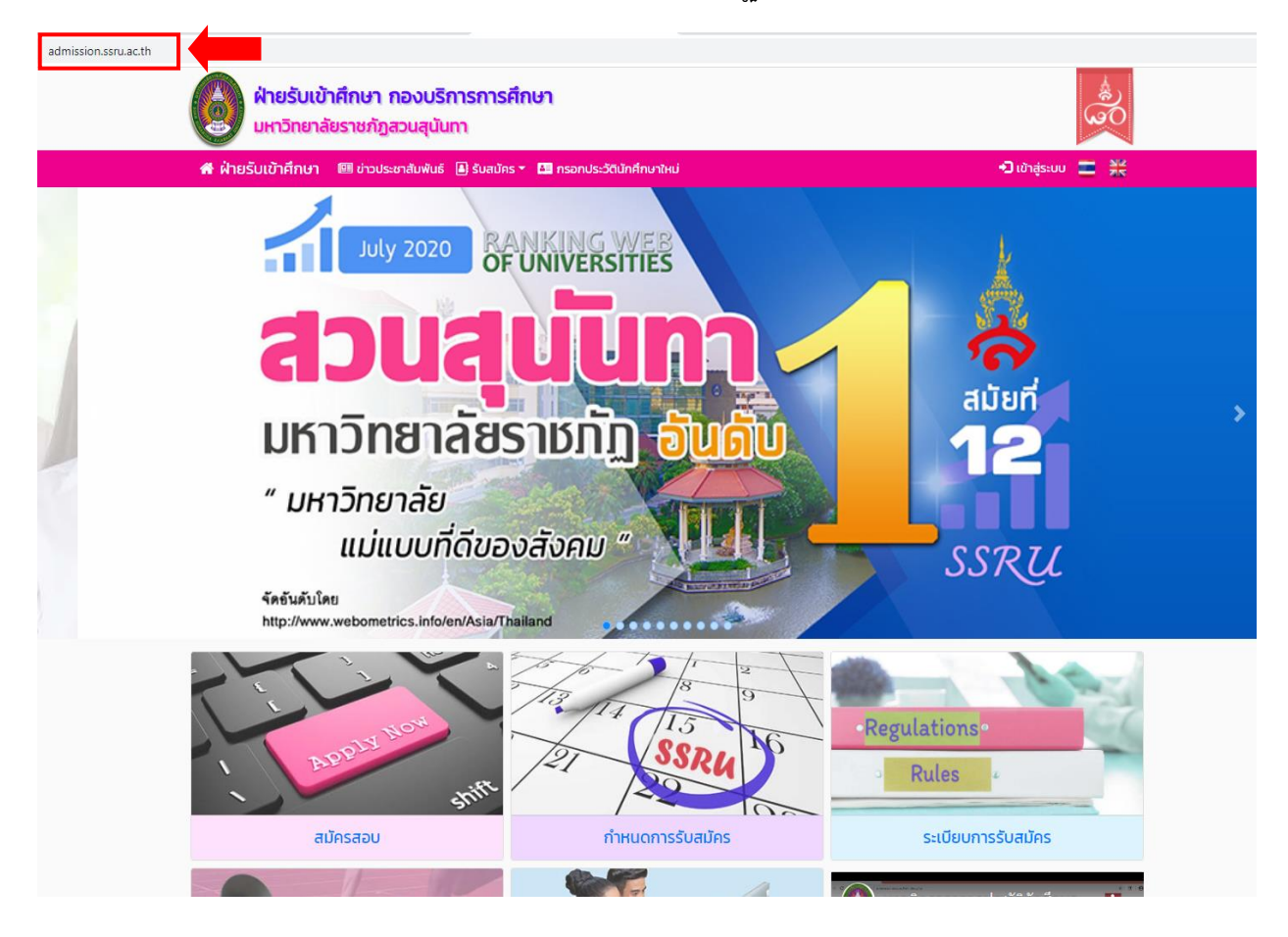

#### 1.2 คลิกเมนู **"สมัครสอบ"** หน้าจอจะปรากฏดังภาพ

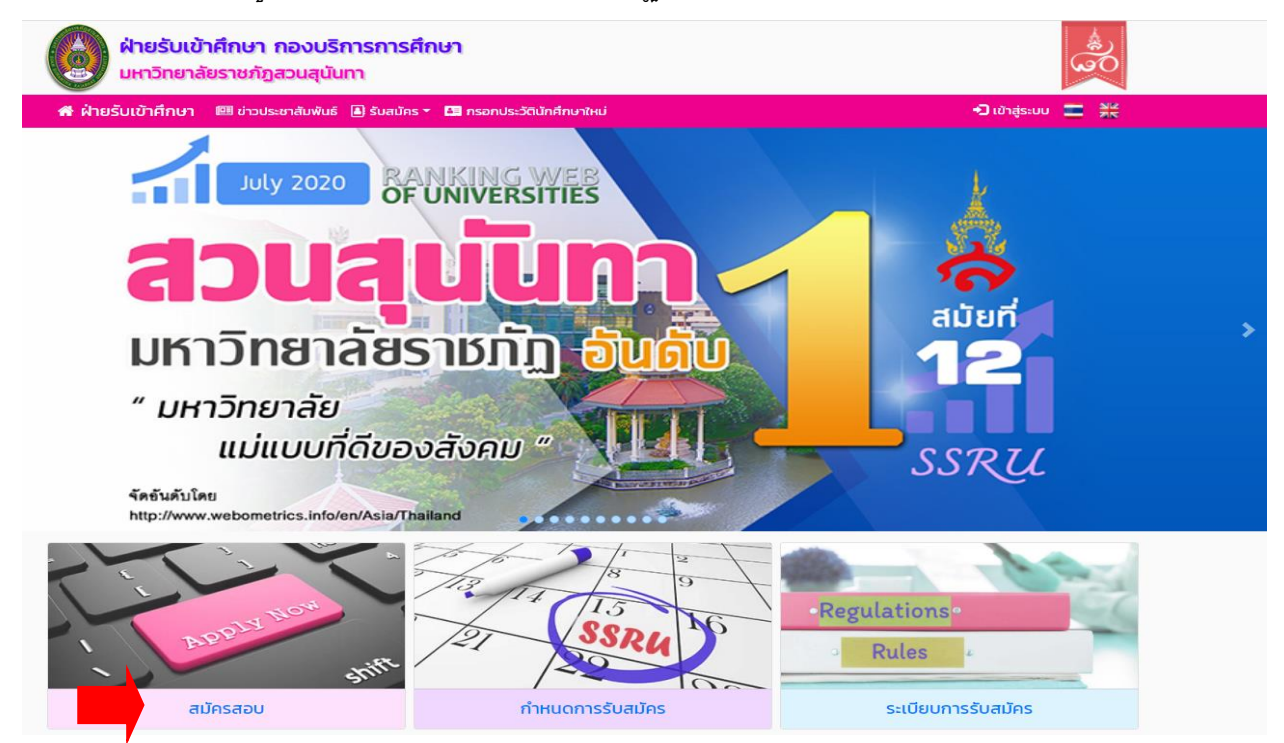

#### 1.3 หลังจากที่ คลิกเลือกเมนู **"สมัครสอบ"** หน้าจอจะปรากฏดังภาพ

| ฝ่ายรับเข้<br>มหาวิทยาล่ | See See See See See See See See See See                                                 |                   |
|--------------------------|-----------------------------------------------------------------------------------------|-------------------|
| 希 ฝ่ายรับเข้าศึกษา       | 🕮 ข่าวประชาสัมพันธ์ 🔳 รับสมัคร 🔻 🛄 กรอกประวัตินักศึกษาใหม่                              | 幻 เข้าสู่ระบบ 📰 🗮 |
|                          | *ี่วิ เข้าสู่ระบบ                                                                       |                   |
| เลขบัตรประชาชนะ          |                                                                                         |                   |
| หรือ เลขหนังสือเดินทาง:  | <mark>เช่น AB423999</mark><br>สำหรับชาวต่างชาติ หรือ ผู้ที่ไม่มีเลขบัตรประชาชน เท่านั้น |                   |
|                          | กรอก วัน/เดือน/ปีเกิด สำหรับ รอบที่ 1, 2, 5, ภาคพิเศษ, บัณฑิตศึกษา เท่านั้น             |                   |
| วัน/เดือน/ปีเกิด:        | วว/ดด/ปปปป<br>เช่น 01/01/2542                                                           |                   |
|                          | กรอก โทรศัพท์มือถือ สำหรับ รอบที่ 3 หรือ 4 (Admission 1 หรือ 2) เท่านั้น                |                   |
| โทรศัพท์มือถือ:          | เช่น 0811234567 (10 หลัก)                                                               |                   |
|                          | ตกลง เริ่มใหม่ 🖌 ข้อนกลับ                                                               |                   |

## 2. วิธีการสมัคร ดังนี้

2.1 หลังจากคลิกเมนู "สมัครสอบ" ให้ผู้สมัครกรอก เลขบัตรประชาชน และ วัน/เดือน/ปีเกิด (สำหรับชาวต่างชาติให้กรอกเลขหนังสือเดินทาง)

| ผ่ายรับเข้<br>มหาวิทยาลั                   | าศึกษา กองบริการการศึกษา<br>เยราชภัฏสวนสุนันทา                              |                   |
|--------------------------------------------|-----------------------------------------------------------------------------|-------------------|
| 者 ฝ่ายรับเข้าศึกษา                         | 🕮 ข่าวประชาสัมพันธ์ 🔋 รับสมัคร 🛪 🛤 กรอกประวัตินักศึกษาใหม่                  | 🕣 ເข້າສູ່ຣະບບ 📰 🚟 |
|                                            | • ปี เข้าสู่ระบบ                                                            |                   |
| เลขบัตรประชาชน:<br>หรือ เลขหนังสือเดินทาง: | เช่น AB423999<br>สำหรับชาวต่างชาติ หรือ ผู้ที่ไม่มีเลขบัตรประชาชน เท่านั้น  |                   |
|                                            | กรอก วัน/เดือน/ปีเกิด สำหรับ รอบที่ 1, 2, 5, ภาคพิเศษ, บัณฑิตศึกษา เท่านั้น |                   |
| วัน/เดือน/ปีเกิด:                          | ວວ/ດດ/ປປປປ<br>ເช่น 01/01/2542                                               |                   |
|                                            | กรอก โทรศัพท์มือถือ สำหรับ รอบที่ 3 หรือ 4 (Admission 1 หรือ 2) เท่านั้น    |                   |
| โทรศัพท์มือถือ:                            | เช่น 0811234567 (10 หลัก)<br>ตกลง เริ่มใหม่ ได้อนกลับ                       |                   |

2.2 หลังจากที่กรอก **"เลขบัตรประชาชน และ วัน/เดือน/ปีเกิด"** หน้าจอจะปรากฏดังภาพ จากนั้น คลิกเมนู **"สมัคร"** 

| ฟ้ายรับเข้<br>มหาวิทยาส   | ม้าศึกษา กองบร<br>ลัยราชภัฏสวนสุนั | ะการการศึกษา<br>มทา               | 1                                                |                                              |                                                       |              |              | é<br>e<br>e |
|---------------------------|------------------------------------|-----------------------------------|--------------------------------------------------|----------------------------------------------|-------------------------------------------------------|--------------|--------------|-------------|
| 希 ฝ่ายรับเข้าศึกษา        | 💷 ข่าวประชาสัมพันเ                 | 🔒 รับสมัคร 👻 👪                    | กรอกประวัตินักศึกษ                               | กใหม่                                        | 🗯 เข้าสู่ระบบเสมือนผู้สมัคร                           |              | 🕒 ออกจากระบบ |             |
|                           |                                    | สมัครสอบคัด                       | เลือกบุคคลเข้าศึก<br>ประจำปีก                    | าษา มหาวิทยาลัย<br>ารศึกษา 2564              | ราชภัฏสวนสุนันทา                                      |              |              |             |
|                           |                                    |                                   | แสดงข้อมูลผู้สมัก                                | าร และสถานะการสมั                            | ัคร                                                   |              |              |             |
| 💄 ข้อมูลส่วนบุคคล         |                                    |                                   |                                                  |                                              |                                                       |              |              | •           |
| 🟮 ข้อมูลการสมัครสะ        | อบคัดเลือก                         |                                   |                                                  |                                              |                                                       |              |              | 0           |
| 🖉 สมัครสอบ                |                                    |                                   |                                                  |                                              |                                                       |              |              | 6           |
|                           | 🛦 สำหรับผู้ดูแ                     | สระบบ Admission ใช้<br>โปรดกำหนดเ | ขักดสอบเท่านั้น III (บุ<br>ค่า 'สถานะเปิด-ปิดรัเ | คคลทั่วไปไม่สามารถง<br>มสมัครโดยเจ้าหน้าที่' | ดำเนินการในส่วนนี้ หากยังไม่ถึ<br>เป็น 'เปิดรับสมัคร' | ังกำหนดเวลา) |              |             |
| 🕩 สอบคัดเลือกภาคพิเศ      | าษ(สอา.) ปีการศึกษา 2              | 564 (รอบที่ 1)                    |                                                  |                                              |                                                       |              | 🛛 តប់        | โคร         |
| 🛗 เปิดรับสมัคร: 1 ต.ค9    | 5.A. 63                            |                                   |                                                  |                                              |                                                       |              |              |             |
| 🕩 ภาคปกติ ปริญญาตรี       | รี Portfolio ประจำปีการเ           | า๊กษา 2564 (sอบที่ 1)             |                                                  |                                              |                                                       |              | 2 aŭ         | ĨAS         |
| 🋗 เปิดรับสมัคร: 1 ต.ค. 63 | 8-6 J.A. 64                        |                                   |                                                  |                                              |                                                       |              |              |             |
| ·                         |                                    |                                   |                                                  |                                              |                                                       |              |              |             |
|                           |                                    |                                   |                                                  |                                              |                                                       |              |              |             |

4

2.3 หลังจาก คลิกเมนู "สมัคร" หน้าจอจะปรากฏดังภาพ <u>นักศึกษาควรศึกษาข้อมูลและทำ</u> <u>ความเข้าใจเกี่ยวกับรายละเอียดและข้อตกลงการสมัคร แล้วคลิกเมนู</u> "ยอมรับเงื่อนไข" ซึ่งนักศึกษา สามารถ Download เอกสารประกาศรับสมัครจากเมนู"อ่านประกาศและระเบียบการรับสมัคร"

| 希 ฝ่ายรับเข้าศึกษา | 💷 ข่าวประชาล    | สัมพันธ์ 🔳 รับสมัคร 🔻                               | 👫 กรอกประวัตินักศึกษาใหม่                | 🖋 เข้าสู่ระบบเสมี                          | อนผู้สมัคร 💄 KAxxA1    | 🕒 ออกจากระบบ 📰 💥                        |
|--------------------|-----------------|-----------------------------------------------------|------------------------------------------|--------------------------------------------|------------------------|-----------------------------------------|
| 5.ข้อมูลการศึกษา   |                 | 6.ຍື່ນບັນບໍ                                         | aŭa                                      | 7.พีมพีเอกสาร                              |                        |                                         |
|                    | วัน/เดือน/ปีเกิ | ด : 19 มกราคม 2520                                  |                                          | Lat                                        | หนังสือเดินทาง : KATK  | AT                                      |
|                    |                 | ตวมถี่ 1 - โปรดว่ามแว                               | สือเมวรวยวงเวียด ประควศ                  | เวรรมมียนอารรับสมัคร ให้เข้าใ              | ก่อมทั่งการ สมัคร      |                                         |
|                    | Ju              | เอนที่ 1 : เอริตอานแล                               | ะศักษารายสะเออต บระกาศเ                  | เละระเบอบการรับสมคร เคเขาเง                | Mourt in Isabels       |                                         |
|                    |                 |                                                     |                                          |                                            |                        | l i i i i i i i i i i i i i i i i i i i |
|                    |                 |                                                     |                                          |                                            |                        |                                         |
|                    |                 |                                                     |                                          |                                            |                        |                                         |
|                    |                 |                                                     |                                          |                                            |                        |                                         |
|                    |                 |                                                     | มหาวิทยาลัยราช                           | <sub>่</sub> มภัฏสวนสุนันทา                |                        |                                         |
|                    |                 | ปฏิทินการรับเ                                       | สมัครสอบคัดเลือกเข้าศึกษา                | ศึกษาในมหาวิทยาลัยราชภัฏส <sup>.</sup><br> | วนสุนันทา              |                                         |
|                    |                 | ระดับปริญ                                           | เญาตรี ภาคปกติ ประจำปีกา                 | ารศึกษา 2564 (รอบที่ 1 Portf               | olio)                  |                                         |
|                    |                 |                                                     | กิจกรรม                                  | วัน / เดือน / ปี                           | เวลา                   |                                         |
|                    | 1               | สมัครผ่านระบบอินเตอร์เน็<br>www.admission.ssru.a    | ด ที่<br>c.th หรือ www.ssru.ac.th        | 1 ต.ค. 63 - 6 ม.ค. 64                      |                        |                                         |
|                    |                 | การชำระเงินค่าธรรมเนียม<br>ณ จุดให้บริการเคาน์เตอร์ | การสมัคร<br>เซอร์วิส (7-ELEVEN) 🚰        | 1 ต.ค. 63 – 6 ม.ค. 64                      |                        |                                         |
|                    | 1               | ประกาศรายชื่อผู้มีสิทธิ์สอา<br>www.admission.ssru.a | มสัมภาษณ์ ทางเว็บไซต์ที่<br>c.th         | 12 ม.ค. 64                                 |                        |                                         |
|                    | 1               | ลงทะเบียนยืนยันตัวตนใน:<br>ที่ https://student.myt  | ສະນນ TCAS<br>t <b>cas.com/</b>           | 5 ม.ค. – 10 ก.พ. 64                        |                        |                                         |
|                    | 1               | สอบสัมภาษณ์ พร้อมยื่นเ                              | ล่ม Portfolio                            | 21 - 22 ม.ค. 64                            | 08.30-16.00 u.         |                                         |
|                    | 1               | ประกาศรายชื่อผู้ผ่านการส<br>www.admission.ssru.a    | อบสัมภาษณ์ <b>ทางเว็บไซด์ที่</b><br>c.th | 22 n.w. 64                                 |                        |                                         |
|                    | ו  .<br>*** สำ⊦ | <ol> <li>รับหลักสูตรพยาบาลศาส</li> </ol>            | เตรบัณฑิต กรุณาคลิกที่นี่เพื่ออ          | ว่านประกาศ ก่อนดำเนินการยอมรับ             | เงื่อนไขในการสมัคร *** |                                         |
|                    |                 | ยอมรับเงื่อนไข                                      |                                          | ដែរទះ                                      | จมรับเงื่อนไข          |                                         |
|                    | ອ່ານປ           | ระกาศและระเบียบการรับเ                              | สมัคร                                    | н                                          | ย้อนกลับ               |                                         |

2.4 หลังจาก คลิกเมนู "ยอมรับเงื่อนไข" หน้าจอจะปรากฏดังภาพ ผู้สมัครต้องกรอกข้อมูล สถานภาพการศึกษา แผนการเรียน เกรดเฉลี่ยสะสม (GPA) และสาขาที่ต้องการสมัคร ผู้สมัครต้อง ตรวจสอบความถูกต้อง ดังภาพที่ปรากฏก่อนคลิกเมนู"ถัดไป"

<u>ตัวอย่างการกรอกข้อมูล</u>

| ผ่ายรับเข้าสี<br>มหาวิทยาลัยร                                                      | iกษา กองบริการการศึกษา<br>ราชภัฏสวนสุนันทา                                                                                                    |                                                |                                       | é<br>co |  |  |
|------------------------------------------------------------------------------------|----------------------------------------------------------------------------------------------------|------------------------------------------------|---------------------------------------|---------|--|--|
| 希 ฝ่ายรับเข้าศึกษา 🛽                                                               | 🗏 ข่าวประชาสัมพันธ์ 👗 รับสมัคร 🔻 🏭 กรอกประวัตินัก                                                                                                    | ศึกษาใหม่ 🖋 เข้าสู่ระบบ                        | เสมือนผู้สมัคร 👤 KAxxAT 🕞 ออกจากระบบ  |         |  |  |
| สมัครสอบคัดเลือกบุคคลเข้าศึกษา มหาวิทยาลัยราชภัฏสวนสุนันทา<br>ประจำปีการศึกษา 2564 |                                                                                                    |                                                |                                       |         |  |  |
|                                                                                    | ภาคปกติ ปริญญาตรี Por                                                                                                    | tfolio ประจำปีการศึกษา 2564 (รอบที่ 1          | 0                                     |         |  |  |
| 1.ประเภทรับสมัคร                                                                   | •         •         •         •         •         •         •         •         •         •         •         •         •         •         •         •         •         •         •         •         •         •         •         •         •         •         •         •         •         •         •         •         •         •         •         •         •         •         •         •         •         •         •         •         •         •         •         •         •         •         •         •         •         •         •         •         •         •         •         •         •         •         •         •         •         •         •         •         •         •         •         •         •         •         •         •         •         •         •         •         •         •         •         •         •         •         •         •         •         •         •         •         •         •         •         •         •         •         •         •         •         •         •         •         •         •         • | د<br>عنگویوهای درگ<br>۲. بی کاری<br>۲. بی کاری | • • • • • • • • • • • • • • • • • • • | >       |  |  |
| Ď                                                                                  | งัน/เดือน/ปีเกิด : <b>19 มกราคม 2520</b>                                                                                                    |                                                | เลขหนังสือเดินทาง : KATKAT            |         |  |  |
|                                                                                    | ขั้นตอนที่ 2 : เส                                                                                                    | iอกสาขาวิชาที่ต้องการสมัคร                     |                                       |         |  |  |
| *สถานภาพทางการศึกษา:                                                               | กำลังศึกษาระดับชั้น ม.6                                                                                                    | ~                                              |                                       |         |  |  |
| *แผนการเรียน:                                                                      | ศิลป์-คณิต                                                                                                    | *อื่น ๆ โปรดระบุ:                              | เช่น คอมพิวเตอร์-ภาษา                 |         |  |  |
| *เกรดเฉลี่ยสะสม (GPAX):                                                            | 2.75<br>เฉพาะชั้น ม.4 ถึง ม.8 ภาคเรียนแรก                                                                                                    |                                                |                                       |         |  |  |
| *สาขาวิชาที่สมัคระ                                                                 | 2230 - พยาบาลศาสตร์                                                                                                    |                                                |                                       | ~       |  |  |
| สถานที่ศึกษา/ศูนย์:                                                                | สวนสุนันทา                                                                                                    |                                                |                                       |         |  |  |
| คณะ/วิทยาลัย:                                                                      | วิทยาลัยพยาบาลและสุขภาพ                                                                                                    |                                                |                                       |         |  |  |
| ค่าสมัครสอบะ                                                                       | 550 UNN                                                                                                    |                                                |                                       |         |  |  |
|                                                                                    | กัดไป                                                                                                    | เริ่มใหม่ ยกเ                                  | ลิก                                   |         |  |  |
|                                                                                    |                                                                                                    |                                                |                                       |         |  |  |
|                                                                                    | ſ                                                                                                    | 5                                              |                                       |         |  |  |

2.5 หลังจาก คลิกเมนู "ถัดไป" หน้าจอจะปรากฏดังภาพ ผู้สมัครสอบต้องกรอกข้อมูลส่วน บุคคล แล้วคลิกเมนู "ถัดไป"

|                                                                                    |                                         |                                | ระวัตินักศึกษาใหม่                                           | 🖋 เข้าสู่ระบเ                        | บเสมือนผู้สมัคร        |                      | 🖙 ออกจากระบบ |
|------------------------------------------------------------------------------------|-----------------------------------------|--------------------------------|--------------------------------------------------------------|--------------------------------------|------------------------|----------------------|--------------|
| สมัครสอบคัดเลือกบุคคลเข้าศึกษา มหาวิทยาลัยราชภัฏสวนสุนันทา<br>ประจำปีการศึกษา 2564 |                                         |                                |                                                              |                                      |                        |                      |              |
|                                                                                    |                                         | ภาคปกติ ปริญญา                 | ตรี Portfolio ประจำปีการ                                     | ากษา 2564 (รอบที่                    | 1)                     |                      |              |
| <b>เประเภทรับสมัคร</b><br>เประเภทรับสมัคร<br>ร.ข้อมูลการศึกษา                      |                                         | ะเลือกสายาวิชา เรียงชั้นข้อมูล |                                                              | ມັນ<br>ເບັດມູລສ່ວນຕົວ<br>ເປັນເຫັດກາວ |                        | 4.8                  | ŭοųađocio    |
|                                                                                    | วัน/เดือน/ปีเกิด : <b>19 ม</b>          | เกราคม 2520                    |                                                              |                                      | เลขหนังสือเดิเ         | גרחג : <b>אדוא</b> ז | г            |
| ขั้นตอนที่ 3 : กรอกข้อมูลส่วนตัว                                                   |                                         |                                |                                                              |                                      |                        |                      |              |
|                                                                                    |                                         | ขั้น                           | ตอนที่ 3 : กรอกข้อมูลส่                                      | วนตัว                                |                        |                      |              |
| คำนำหน้าชื่อ:                                                                      | นางสาว                                  | ขัน                            | ตอนที่ 3 : กรอกข้อมูลส่                                      | วนตัว                                |                        |                      |              |
| คำนำหน้าชื่อ:<br>ชื่อ:                                                             | นางสาว<br>ทดสอบ                         | ðu<br>~                        | ตอนที่ 3 : กรอกข้อมูลส่<br>•นามสกุล:                         | ວມຕັວ                                | SEUU                   |                      |              |
| คำนำหน้าชื่อ:<br>ชื่อ:<br>อบบัตรประชาชน:                                           | นางสาว<br>กดสอบ                         | ðu<br>~                        | เตอนที่ 3 : กรอกข้อมูลส่<br>*นามสกุล:<br>เลขหนังสีเ          | วนตัว                                | S:UU<br>KATKAT         |                      |              |
| คำนำหน้าชื่อ:<br>ชื่อ:<br>ลขบัตรประชาชน:<br>น/เดือน/ปีเกิด:                        | ีนางสาว<br>กดสอบ<br>19/01/2520          | อ้น<br>~                       | ตอนที่ 3 : กรอกข้อมูลส่<br>•นามสกุล<br>เลยหนังสีเ            | อนตัว                                | S:UU<br>KATKAT         | _                    |              |
| คำนำหน้าชื่อ:<br>ชื่อ:<br>ลขบัตรประชาชน:<br>น/ได้อน/ปีเกิด:<br>เพศ:                | ี มางสาว<br>ทดสอบ<br>19/01/2520<br>หญิง | ởu<br>~<br>~                   | ตอนที่ 3 : กรอกข้อมูลส่<br>•นามสกุล<br>เลขหนังสีผ<br>•ศาสนา: | วนตัว                                | S:UU<br>KATKAT<br>WINS |                      |              |

<u>ตัวอย่างการกรอกข้อมล</u>

2.6 หลังจาก คลิกเมนู "ถัดไป" หน้าจอจะปรากฏดังภาพ ผู้สมัครสอบต้องกรอกข้อมูลที่ ติดต่อได้สะดวก แล้วคลิกเมนู "ถัดไป"

### <u>ตัวอย่างการกรอกข้อมูล</u>

| 1.ประเภทรับสมัคร |                              | 2.เลือกสาขาวิชา |                  | 3.ข้อมูลส่วนตัว      | •              | 4.ข้อมูลติดต่อ       |   |
|------------------|------------------------------|-----------------|------------------|----------------------|----------------|----------------------|---|
| ร.ข้อมูลการศึกษา | •                            | 6.ยืนยันข้อมูล  | Þ                | 7.พิมพ์เอกสาร        |                |                      |   |
|                  | วัน/เดือน/ปีเกิด : <b>19</b> | มกราคม 2520     |                  |                      | เลขหนังสือเดิเ | มทาง : <b>KATKAT</b> |   |
|                  |                              | ขั้นตอน         | ที่ 4 : กรอกข้อเ | มูลที่ติดต่อได้สะดวก |                |                      |   |
| *เลขที่:         | 1                            |                 | ٢                | រប៉ូកីៈ              | -              |                      | 1 |
| ชอยะ             | -                            |                 | ٤                | iuu:                 | อู่ทองนอก      |                      | I |
| *จังหวัด:        | กรุงเทพมหานคร                | 5               |                  | ~                    |                |                      | I |
| *อำเภอ/เขตะ      | ดุสิต                        |                 |                  | ~                    |                |                      | I |
| *ตำบล/แขวง:      | วชิรพยาบาล                   |                 |                  | ~                    |                |                      | I |
| *รหัสไปรษณีย์:   | 10300                        |                 | •                | อีเมล์:              | chontiya.leg   | @ssru.ac.th          | I |
| *โทรศัพท์มือถือ: | 0841234567                   |                 | τ                | ทรศัพท์:             | 021601380      |                      |   |
| แฟกซ์ะ           | 021601262                    |                 |                  |                      |                |                      |   |
|                  |                              |                 |                  |                      |                |                      |   |

2.7 หลังจาก คลิกเมนู "ถัดไป" หน้าจอจะปรากฏดังภาพ ผู้สมัครสอบต้องกรอกข้อมูล การศึกษา แล้วคลิกเมนู "ถัดไป"

|                                |                                                                                                    |                                                                                                    | 40                                                                                                    |                                                                                                    |                                                                                                    |                                                                                                    |
|--------------------------------|----------------------------------------------------------------------------------------------------|----------------------------------------------------------------------------------------------------|----------------------------------------------------------------------------------------------------|----------------------------------------------------------------------------------------------------|----------------------------------------------------------------------------------------------------|----------------------------------------------------------------------------------------------------|
| ทกษา กองบริเ<br>ราชภัฏสวนสุนัน | การการศึกษา<br>เกา                                                                                                    |                                                                                                    |                                                                                                    |                                                                                                    |                                                                                                    | \$<br>60                                                                                                    |
| 💷 ข่าวประชาสัมพันธ์            | 🕒 รับสมัคร 👻 🛤 กรอกเ                                                                                                    | ประวัตินักศึกษาใหม่                                                                                                    | 🖋 เข้าสู่ระบบ                                                                                                    | แสมือนผู้สมัคร .                                                                                                    | 💄 KAxxAT 🛛 🕞 ออกจากระเ                                                                                                    | u 📰 💥                                                                                                    |
|                                | สมัครสอบคัดเลือกม                                                                                                    | ุเคคลเข้าศึกษา เ<br>ประจำปีการศึก                                                                                                    | มหาวิทยาลัยราชภัฏสวนลุ<br>เษา 2564                                                                                                    | ุเน้นทา                                                                                                    |                                                                                                    |                                                                                                    |
|                                | ภาคปกติ ปริญญ                                                                                                    | าตรี Portfolio ประ                                                                                                    | จำปีการศึกษา 2564 (รอบที่ 1                                                                                                    | 0                                                                                                    |                                                                                                    |                                                                                                    |
| •                              | 2.เลือกสาขาวิชา                                                                                                    | ] • [                                                                                                    | 3.ข้อมูลส่วนตัว                                                                                                    |                                                                                                    | 4.ข้อมูลติดต่อ                                                                                                    | •                                                                                                    |
|                                | 6.ยืนยันข้อมูล                                                                                                    |                                                                                                    | 7.พิมพ์เอกสาร                                                                                                    |                                                                                                    |                                                                                                    |                                                                                                    |
| วัน/เดือน/ปีเกิด : <b>19 เ</b> | มกราคม 2520                                                                                                    |                                                                                                    |                                                                                                    | เลขหนังสือเดินท                                                                                                    | ואט : <b>KATKAT</b>                                                                                                    |                                                                                                    |
|                                | ขั้น                                                                                                    | ตอนที่ 5 : กรอกข่                                                                                                    | <sup>ู</sup> เอมูลการศึกษา                                                                                                    |                                                                                                    |                                                                                                    |                                                                                                    |
| กรุงเทพมหานคร                  |                                                                                                    | ~                                                                                                    |                                                                                                    |                                                                                                    |                                                                                                    |                                                                                                    |
| โรงเรียนกุหลาบวิ               | ทยา                                                                                                    |                                                                                                    |                                                                                                    |                                                                                                    |                                                                                                    | ~                                                                                                    |
|                                |                                                                                                    |                                                                                                    |                                                                                                    |                                                                                                    |                                                                                                    |                                                                                                    |
| 021601380                      |                                                                                                    | u                                                                                                    | ฟกซ์:                                                                                                    | -                                                                                                    |                                                                                                    |                                                                                                    |
| 10300                          |                                                                                                    |                                                                                                    |                                                                                                    |                                                                                                    |                                                                                                    |                                                                                                    |
|                                | กัดไป                                                                                                    | เริ่มใหม                                                                                                    | ່ຍກເ                                                                                                    | เลิก                                                                                                    |                                                                                                    |                                                                                                    |
|                                | <b>กษา กองบริร<br/>าชภัฏสวนสุนัน</b><br>มี ข่าวประชาสัมพันธ์<br>มี ข่าวประชาสัมพันธ์ | ເກເປາ ຄວບບຣີກາຣກາຣศึกเษา<br>ກະກັງລວບສຸບັນກາ<br>ຟ ປາວປະເທາຈັບฟັນຣ໌ () ຮັບແມັດຣ ເ () ຄວດແ<br>ແມັคຣສວບຕົດເລັດກຸ<br>ກາດປາຕິ ປຣັດແບ<br>ກາດປາຕິ ປຣັດແບ<br>ເມິດ<br>ເມິດບັນດີຍແມ່ນີ້ເກັດ : 19 ມາຣາຄມ 2520<br>ບັ້ນ<br>ກະຈຸບເກພນມະານຄຣ<br>ໂຣນເຮັຍແຖະເລານວິກຍາ<br>ເວລດວ | ໂ <b>ກເປາ ກວວບວີກາຣກາຣຄົກເ</b> ປາ<br>ກະນາ້າງລວບຊຸບັບກາ<br>ຢ ບ່າວປະພາສັນຟຟຣ໌ () ຮັບແນັກຣ * () ກອດປຣະວັດບັກຄົກບາກຟ<br>ແມັກຣລອບຕົດເລືອກບຸຄຄຸລແນັກຄົກບາກຟ<br>ແມັກຣລອບຕົດເລືອກບຸຄຄຸລແນັກຄົກກາ<br>ກາຍປາຕິ ປຣົນແກດເຮື Portfolio ປຣະ<br>ກາຍປາຕິ ປຣົນແກດເຮື Portfolio ປຣະ<br>ເຊັ່ນເລືອບເ<br>ເຊັ່ນເລືອບ<br>ເຊັ່ນເລືອບເປັນເກັດ : 19 ບາຣາຍປ 2520<br>ເຊັ່ນເລືອບເປັນເກັດ : 19 ບາຣາຍປ 2520<br>ເຊັ່ນເລືອບເປັນເກັດ : 19 ບາຣາຍປ 2520<br>ແນ້<br>ເວລອວ<br>ແນ້ | ทักษา กองบริการการศึกษา       อางกังสวนสุนันกา       อางประชาสัมฟันธ์ () รับสมักร () กระกาปสะวัฒนักศึกษาาหา/) () รับริสุริมชาส์<br>สมัครสอบคัดเลือกบุคคลเข้าศึกษา มหาวิทยาลัยราชภัฏสอบส<br>ประจำปีการศึกษา 2564 (ระดาศ)       สมัครสอบคัดเลือกบุคคลเข้าศึกษา บราวิทยาลัยราชภัฏสอบส<br>ประจำปีการศึกษา 2564 (ระดาศ)       ภาคปกตี ปรัณณาตรี Portfolio ประจำปีการศึกษา 2564 (ระดาศ)       ภาคปกตี ปรัณณาตรี Portfolio ประจำปีการศึกษา 2564 (ระดาศ)       มัยระจำปีการศึกษา 2564       มัยระจำปีการศึกษา 2564       มัยระจำปีการศึกษา 2564       มัยระจำปีกระที่กษา       มัยระจำปีกระที่กษา       มัยระจำปีกระที่กษา       มัยระจำปีกระที่กษา       มัยระจำปีกระที่กษา       มัยระจำปีกระที่กษา       มัยระจำปัตระที่กษา       มัยระการที่มีการ       มัยระการที่ 1       มัยระการ       มัยระการที่ 1       มัยระการ       มัยระการ       มัย | ເມນາ       ເມນາ       ເປັນປະຊາຊັນໃນເຫ       ເປັນປະຊາຊັນໃນເຫ       ເປັນປະຊາຊັນໃນ       ເປັນປະຊາຊັນໃນ       ເປັນປະຊາຊັນໃນ       ເປັນປະຊາຊັນໃນ       ເປັນປະຊາຊັນໃນ       ເປັນປະຊາຊັນໃນ       ເປັນປະຊານປະຄານ       ເປັນປະຊານປະຄານ       ເປັນປະຄານ       ເປັນປະຄາ | λημη που υζεπετει δημη         μου μου μάμα         μου μου μάμα         μου μου μάμα         μου μου μάμα         μου μου μάμα         μου μου μάμα         μου μου μάμα         μου μου μάμα         μου μου μάμα         μου μου μου μου μου μου μου μου μου μου |

<u>ตัวอย่างการกรอกข้อมูล</u>

2.8 หลังจาก คลิกเมนู "ถัดไป" หน้าจอจะปรากฏดังภาพ ผู้สมัครต้องตรวจสอบข้อมูลส่วนตัว ข้อมูลติดต่อ ข้อมูลการศึกษา และข้อมูลการสมัครสอบ ก่อนทำการยืนยันข้อมูล หรือแก้ไขข้อมูล คลิกตรงที่ แก้ไข จากนั้น คลิกเมนู "ยืนยัน"

|                                                                            |                                                                     |                 |                                                                                                    |                 |   |                                       | _     |  |
|----------------------------------------------------------------------------|---------------------------------------------------------------------|-----------------|----------------------------------------------------------------------------------------------------|-----------------|---|---------------------------------------|-------|--|
| =                                                                          | *                                                                   | *               | •                                                                                                    | <b>A=</b>       | • |                                       | •     |  |
| 1.ประเภทรับสมัคร                                                           |                                                                     | 2.เลือกสาขาวิชา |                                                                                                    | 3.ข้อมูลส่วนตัว |   | 4.ข้อมูลติดต่อ                        | J     |  |
| <b>&gt;</b>                                                                | •                                                                   |                 |                                                                                                    | e               |   |                                       |       |  |
| 5.ข้อมูลการศึกษา                                                           |                                                                     | 6.ยืนยันข้อมูล  |                                                                                                    |                 |   |                                       |       |  |
| วัน/เดือน/ปีเกิด : <b>19 มกราคม 2520</b> เลขหนังสือเดินทาง : <b>KATKAT</b> |                                                                     |                 |                                                                                                    |                 |   | ເວ : <b>KATKAT</b>                    |       |  |
| ขั้นตอนที่ 6 : กรุณาตรวจสอบและยืนยันข้อมูลการสมัครสอบคัดเลือก              |                                                                     |                 |                                                                                                    |                 |   |                                       |       |  |
|                                                                            |                                                                     |                 |                                                                                                    |                 |   |                                       |       |  |
| 🛂 ข้อมูลการสมัครสอบ                                                        |                                                                     |                 |                                                                                                    |                 |   |                                       | แก้ไข |  |
| ประเภทรับสมัคระ                                                            | บสมัคร: ภาคปกติ ปริญญาตรี Portfolio ประจำปีการศึกษา 2564 (รอบที่ 1) |                 |                                                                                                    |                 |   |                                       |       |  |
| <ul> <li>สาขาวิชาที่สมัคระ</li> </ul>                                      |                                                                     | 2230 - WE       | าบาลศาสตร์                                                                                           |                 |   |                                       |       |  |
| ระดับการศึกษา:                                                             |                                                                     | ป.ตรี           |                                                                                                    |                 |   |                                       |       |  |
| <ul> <li>ประเภทนักศึกษาะ</li> </ul>                                        |                                                                     | ภาคปกติ         |                                                                                                    |                 |   |                                       |       |  |
| คณะ/วิทยาลัย:                                                              |                                                                     | วิทยาลัยพย      | าบาลและสุขภาพ                                                                                        |                 |   |                                       |       |  |
| <ul> <li>สถานที่ศึกษา/ศูนย์:</li> </ul>                                    |                                                                     | สวนสุนันทา      |                                                                                                    |                 |   |                                       |       |  |
| รายละเอียดการสอบ:                                                          |                                                                     | กรุณาติดต       | กรุณาติดตามรายละเอียดห้องสอบ วัน-เวลาสอบ ได้ในวันประกาศรายชื่อผู้มีสิทธิ์สอบ ในวันที่ 12 มกราคม 2564 |                 |   |                                       |       |  |
| ค่าสมัครสอบ:                                                               |                                                                     | 550 טרט         |                                                                                                    |                 |   |                                       |       |  |
|                                                                            |                                                                     |                 |                                                                                                    |                 |   |                                       |       |  |
| 💌 ขอมูลสวนตว                                                               |                                                                     |                 |                                                                                                    |                 |   | · · · · · · · · · · · · · · · · · · · | แก้ไข |  |

2.9 หลังจาก คลิกเมนู **"ยืนยัน"** หน้าจอจะปรากฏดังภาพ จากนั้น คลิกเมนู **"พิมพ์ใบสมัคร** เพื่อไปชำระเงิน" การสมัครจะสมบูรณ์หลังจากที่ผู้สมัครต้องเข้าไปทำการลงทะเบียนในระบบ TCAS ที่เว็บไซต์ https://student.mytcas.com/th (กรณีที่ไม่ได้ไปลงทะเบียนในระบบ TCAS จะถือ ว่าการสมัครเป็นโมฆะ)

| 希 ฝ่ายรับเข้าศึกษา                      | 💷 ข่าวประชาสัมพันธ์ | 🖹 รับสมัคร 🔻     | 🔚 กรอกประวัตินักศึกษาใหม่         | 🖋 เข้าสู่ระบบเสมือนผู้สมัคร             | L KAXXAT        | 🕒 ออกจากระบบ | = |   |
|-----------------------------------------|---------------------|------------------|-----------------------------------|-----------------------------------------|-----------------|--------------|---|---|
| ะ ข้อมูลการสมัครสอบ ะ                   |                     |                  |                                   |                                         |                 |              |   |   |
| เลขที่ผู้สมัคระ                         |                     | 641022           | 300001                            |                                         |                 |              |   |   |
| <ul> <li>ชื่อ-สกุล:</li> </ul>          |                     | นางสาว           | ทดสอบ ระบบ                        |                                         |                 |              |   |   |
| เลขบัตรประชาชนะ                         |                     | -                |                                   |                                         |                 |              |   |   |
| <ul> <li>เลขหนังสือเดินทาง:</li> </ul>  |                     | KATKA            | r                                 |                                         |                 |              |   |   |
| <ul> <li>➡ วัน/เดือน/ปีเกิด:</li> </ul> |                     | 19 มกร           | าคม 2520                          |                                         |                 |              |   |   |
| อีเมล์:                                 |                     | chonti           | ya.le@ssru.ac.th                  |                                         |                 |              |   |   |
| Insศัพท์มือถือ:                         |                     | 084123           | 4567                              |                                         |                 |              |   |   |
| ประเภทรับสมัคระ                         |                     | ภาคปก            | ติ ปริญญาตรี Portfolio ประจำปีการ | รศึกษา 2564 (รอบที่ 1)                  |                 |              |   |   |
| <ul> <li>สาขาวิชาที่สมัคระ</li> </ul>   |                     | 2230 -           | พยาบาลศาสตร์                      |                                         |                 |              |   |   |
| ระดับการศึกษา:                          |                     | ป.ตรี            |                                   |                                         |                 |              |   |   |
| ประเภทนักศึกษา:                         |                     | ภาคปก            | ā                                 |                                         |                 |              |   |   |
| • คณะ/วิทยาลัย:                         |                     | วิทยาลัย         | พยาบาลและสุขภาพ                   |                                         |                 |              |   |   |
| <ul> <li>สถานที่ศึกษา/ศูนย์:</li> </ul> |                     | สวนสุนั          | นทา                               |                                         |                 |              |   |   |
| รายละเอียดการสอบ:                       |                     | กรุณาติ          | ดตามรายละเอียดห้องสอบ วัน-เวลา    | สอบ ได้ในวันประกาศรายชื่อผู้มีสิทธิ์สอบ | ในวันที่ 12 มก: | ราคม 2564    |   |   |
| ค่าสมัครสอบ:                            |                     | 550 UT           | n                                 |                                         |                 |              |   |   |
|                                         |                     |                  |                                   |                                         |                 |              |   |   |
|                                         |                     | 🔺 ນ້ອ            | มูลของท่านได้รับการลงทะเบียนสมัคร | สอบคัดเลือกเรียบร้อยแล้ว                |                 |              |   |   |
|                                         |                     |                  |                                   |                                         |                 |              |   | _ |
|                                         |                     | 🔒 ผู้สมัครต้องท่ | าการลงทะเบียนในระบบ TCAS ด้วย (   | ัคลิกทินิเพื่อ สมัครลงทะเบียน TCAS)     |                 |              |   |   |
|                                         |                     | ⊖ w              | มพ์ใบสมัครเพื่อนำไปชำระเงิน       | Οα                                      |                 |              |   |   |

2.10 หลังจาก คลิกเมนู "พิมพ์ใบสมัครเพื่อไปชำระเงิน" หน้าจอจะปรากฏดังภาพ หลังจากนั้น ผู้สมัครนำใบแจ้งการชำระเงิน ไปชำระเงินที่เคาน์เตอร์เซอร์วิสทั่วประเทศ (7-ELEVEN) [] ตาม ระยะเวลาที่กำหนด

| ใบแจ้งการชำระเงินและบัตรประจำตัวผู้สมัครสอบเข้<br>ภาคปกติ ปริญญาตรี Portfolio ประจำปี                                                                                                    | สำหรับผู้สมัคร<br>าศึกษา มหาวิทยาลัยราชภัฏสวนสุนันทา<br>การศึกษา 2564 (รอบที่ 1)                                                                                                    |
|----------------------------------------------------------------------------------------------------|----------------------------------------------------------------------------------------------------|
| ชื่อ-สกุลผู้สมัคร : <b>นางสาวทดสอบ ระบบ</b><br>โทรศัพท์ : 0841234567<br>วันที่สมัคร : 30 กันยายน 2563<br>ระดับการศึกษา : <b>ปริญญาตรี</b><br>คณะ /วิทยาลัย : <b>วิทยาลัยพยาบาลและสุขภาพ</b><br>สาขาวิชา : 2230 พยาบาลศาสตร์<br><u>รายละเอียดการสอบ</u> ประกาศรายชื่อผู้มีสิทธิ์สอบสัมภาษณ์ทางเว็บไซต์ วันที่ 12                                  | เลขที่นั่งสอบ : <b>641022300001</b><br>เลขที่ผู้สมัคร (Ref.1) : 641022300001<br>รหัสอ้างอิง 2 (Ref.2) : 223006012125<br>ประเภทนักศึกษา : ภาคปกติ<br>2 มกราคม 2564 (โปรดนำ Portfolio มาในวันสอบสัมภาษณ์) |
| <i>จำนวนเงินค่าสมัคร 550.00 บาท</i><br>กรุณาชำระเงินค่าสมัครได้ที่                                                                                                    | (ห้าร้อยห้าสิบบาทถ้วน)                                                                                                    |
| เคาน์เตอร์เซอร์วิส (SERVICE : 03) ที่ 7-deven เทานั้น เ<br>ลงชื่อผู้สมัครลงชื่อผู้<br>หมายเหตุ                                                                                                    | รียกเก็บคาธรรมเนียมบริการ จำนวน 10 บาท ทั่วประเทศ<br>รับเงินพร้อมประทับตรา                                                                                                    |
| <ol> <li>บ้าระเงินค่าสมัครและค่าธรรมเนียมตามที่ระบุไว้ในเอกสารนี้ และต้องข้าระเงินภายในวันที่ 0<br/>มหาวิทยาลัยฯ จะถือว่าการสมัครเป็นโมฆะและไม่มีการคืนเงินในกรณีใดๆ ทั้งสิ้น</li> <li>เอกสารฉบับนี้ใช้เป็นบัตรประจำตัวเข้าห้องสอบทุกครั้ง (สอบข้อเขียน ปฏิบัติและสอบสัมภา<br/>วันที่พิมพ์ 30.09.2020 เวลา 14:16 น. (ref. 19.01/2520)</li> </ol> | 6 มกราคม 2564 หากขำระเงินมากกว่าหรือน้อยกว่าที่กำหนด<br>ษณ์) <u>ต้องนำมาในวันสอบพร้อมบัตรประจำดัวประชาชนหรือใบขับขี่</u>                                                                                |
| ใบแจ้งการชำระเงินค่าสมัครสอบเข้าศึกษา ม<br>ภาคปกติ ปริญญาตรี Partfolio ประจำปี                                                                                                    | หาวิทยาลัยราชภัฏสวนสุนันทา<br>การศึกษา 2564 (รอบที่ 1)                                                                                                    |
| ชื่อ-สกุลผู้สมัคร: <b>นางสาวทดสอบ ระบบ</b><br>โทรศัพท์: 0841234567<br>วันที่สมัคร: 30 กันยายน 2563<br>จำนวนเงินค <b>่</b> าสมัคร 550.00 บาท                                                                                                    | เลขที่นั่งสอบ : 641022300001<br>เลขที่ผู้สมัคร (Ref.1) : 641022300001<br>รหัสอ้างอิง 2 (Ref.2) : 223006012125<br>(ห้าร้อยห้าสิบบาทถ้วน)                                                                 |
| กรุณาชำระเงินค่าสมัคร ได้ที่<br>เดาน์เตอร์เซอร์วิส (SERVICE : 03) ที่ 7-deven เท่านั้น เ                                                                                                    | J<br>รียกเก็บค <sup>่</sup> าธรรมเนียมบริการ จำนวน 10 บาท ทั่วประเทศ                                                                                                    |
| ลงซื่อผู้<br>1099400016072103 641022300001                                                                                                    | รับเงินพร้อมประทับตรา<br>223006012125 55000                                                                                                    |